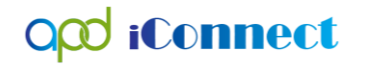

Waiver Support Coordination

Documenting Non-Billable Activities

Waiver Support Coordinators (WSCs) should maintain all progress notes in one place in APD iConnect, including case notes related to administrative/non-billable activities. For this purpose, WSCs should use the service code, "0000-NB WSC Administrative Activity."

Examples include, but are not limited to:

- Documenting sending of a copy of the support plan to the client and their legal representative.
- Documenting a back and forth communication with a client/legal representative that is not tied to a billable contact.
- Documenting activities related to scheduling meetings with the client, legal rep, client's employer, family, or service providers.
- To begin, log into APD iConnect and set Role = WSC/CDC. Click Go
- Navigate to the Consumers record and click the Provider Documentation tab > click File > Add Provider Documentation

|          |              |             |              |          |                |         |            |          |                                        |                             | Role            |                          |          |
|----------|--------------|-------------|--------------|----------|----------------|---------|------------|----------|----------------------------------------|-----------------------------|-----------------|--------------------------|----------|
| op       | o iCou       | nect        |              |          |                |         |            |          |                                        |                             | WSC/CDC         |                          | ~ GO     |
|          |              |             |              |          |                |         |            | Last     | Demonstra<br>Updated by<br>at 4/15/202 | ation Raven<br>2 8:23:05 AM |                 | Provider<br>Documentatio | Sign Out |
| File     | Tools 1      | Ticklers    |              |          |                |         |            |          |                                        |                             |                 |                          |          |
|          | Quick Sea    | arch        |              |          |                |         |            |          |                                        |                             | _               |                          |          |
|          |              |             | 0            | onsumers |                |         | <b>v</b> I | ast Name |                                        | ×                           | <sup>60</sup> 📀 | ADVANCED SEAR            | CH       |
|          |              |             |              |          |                |         |            | <u> </u> |                                        |                             |                 |                          |          |
|          |              |             |              |          |                | MY DA   | SHBOAR     | CONSU    | MERS                                   |                             |                 |                          |          |
| Raven, I | Demonstratio | on E (5683) | 2)           |          |                |         |            |          |                                        |                             |                 |                          |          |
|          | Diagnosis    | Eligibility | Medications  | Auths    | Provider Doc   | umentat | ion C      | ontacts  | Consumer Module                        | e User                      |                 |                          |          |
|          | Demographi   | cs Divisi   | ons Programs | Provid   | der Selections | SAN     | Notes      | Forms    | Appointments                           | Waiting List                | Claims          | Payers                   |          |

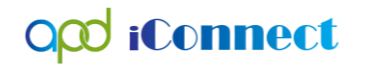

- 3. The Provider Documentation Details page is displayed. Update the following fields:
  - a. Start Date: Defaults to today and is editable
  - b. Start Time: Select from the dropdowns
  - c. End Date: Defaults to today and is editable
  - d. End Time: Select from the dropdowns
  - e. Click Add

| Total Minutes |
|---------------|
| Add           |
| Add           |
| <u> </u>      |
|               |
|               |
| PA Number     |
|               |
|               |

- g. Division = APD
- h. Provider = Choose your provider record
- i. Worker = defaults to self

| opd iConnect      | t                     |               |                              |              | Demonstration Raven<br>4/15/2022 8:29 AM | Provider<br>Documentation |
|-------------------|-----------------------|---------------|------------------------------|--------------|------------------------------------------|---------------------------|
| File              |                       |               |                              |              |                                          |                           |
| Activity Times    |                       |               |                              |              |                                          |                           |
| Start Date *      | Start Time            | End Date *    | End Time                     | Total Minute | IS                                       |                           |
| 04/01/2022        | 05 V 00 V PM V        | 04/01/2022    | 05 🗸 01 🖌 PM 🗸               | 1            |                                          | Delete                    |
| 04/15/2022        |                       | 04/15/2022    | <b>~ ~ ~</b>                 |              |                                          | Add                       |
| Authorization     |                       |               |                              |              |                                          |                           |
| Auth ID           |                       |               | PA Number                    |              |                                          |                           |
| Activity Details  |                       |               |                              |              |                                          |                           |
| Division          | APD 🗸                 |               | Delivered Via EVV            |              |                                          |                           |
| Provider          | Training QO   Details |               | EVV Violation(s)?            |              |                                          |                           |
| Worker*           | Training, WSC         | Clear Details | Unresolved EVV Violation(s)? |              |                                          |                           |
| Status            | Pending V             |               | Mentor                       |              | Clea                                     | ar                        |
| Activity Services |                       |               |                              |              |                                          |                           |

- j. Click the Service ellipsis to display a list of services.
- k. Select "0000-NB" Select the Service Code 0000-NB = WSC Administrative Activity.

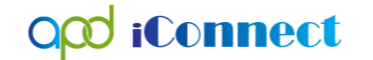

x

DialogVendorServiceSelectPopUp

| Search    | By: Service Typ | e 💙 Searc     | ch Text:                              | Search   | Cance    | 1             |         |            |         |      |           |
|-----------|-----------------|---------------|---------------------------------------|----------|----------|---------------|---------|------------|---------|------|-----------|
| ServiceID | ServiceCode     | SecondaryCode | Service                               | UnitCost | UnitType | EffectiveDate | EndDate | VServiceID | MaxAuth | Used | Remaining |
| 5950      | 0000            | 0000          | Additional Contact Documentation      | 0.00     | Units    | 04/15/2022    |         | 453933     | 0       | 0    | 0         |
| 5975      | 0000-NB         | 0000-NB       | WSC Administrative Activity           | 0.00     | Units    | 04/15/2022    |         | 453934     | 0       | 0    | 0         |
| 5882      | G9012:UC        | G9012:UC      | (4270) Support Coordination           | 148.69   | Month    | 01/01/2018    |         | 135603     | 0       | 0    | 0         |
| 5889      | G9012:UC:U5     | G9012:UC:U5   | (4400) Consultant - CDC               | 148.69   | Month    | 01/01/2018    |         | 117554     | 0       | 0    | 0         |
| 5883      | T2022:UC        | T2022:UC      | (4271) Support Coordination (Limited) | 74.35    | Month    | 01/01/2018    |         | 129128     | 0       | 0    | 0         |
| 5890      | T2022:UC:U5     | T2022:UC:U5   | (4410) Consultant (Limited) - CDC     | 74.35    | Month    | 01/01/2018    |         | 112899     | 0       | 0    | 0         |

- I. The Activity Services details are populated on the Provider Documentation details page.
- m. Update the number of Units = 1.

| Activity Services |         |                             |       |            |        |
|-------------------|---------|-----------------------------|-------|------------|--------|
| Service *         | 0000-NB | WSC Administrative Activity | Clear | Total Cost | \$0.00 |
| Units *           | 1       |                             |       |            |        |
| Rate              | \$0.00  |                             |       |            |        |
| Secondary Code    | 0000-NB |                             |       |            |        |
| Unit Type         | Units   |                             |       |            |        |

- n. Add Text to the Person Contacted/Attendees box
- o. Add Text to the Progress Note
- p. Provider Documentation Type = Admin/Non-Billable Activity.
- q. Add Service Log documentation to the Note Text box.

| Documentation                    |                                                                                                    |                 |                                               |
|----------------------------------|----------------------------------------------------------------------------------------------------|-----------------|-----------------------------------------------|
| Person<br>Contacted/Attendees    | ocument the persons contacted here                                                                                                    | Progress Note * | B I II 10pt - A -<br>Document your notes here |
| Provider Documentation<br>Type * | Face to Face         Other Billable Activity         Home Visit         Facility Visit         Support Plan Meeting         Support Plan Pre-Planning |                 | 49978 characters remaining                    |

4. Click File > Save and Close Provider Documentation.

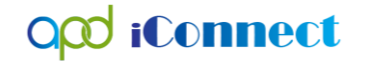

There is no need to Save and Add Session Note as the WSC's activities are documented in the Progress note text field.

| opd iCon               | nect                          |                                                                                                    |            |                       |                    |                |          |                   |           |      |                       | Demonstration Raven<br>at 4/15/2022 8:41:17 AM | Prov<br>Docume | ider<br>intation |
|------------------------|-------------------------------|----------------------------------------------------------------------------------------------------|------------|-----------------------|--------------------|----------------|----------|-------------------|-----------|------|-----------------------|------------------------------------------------|----------------|------------------|
| File                   |                               |                                                                                                    |            |                       |                    |                |          |                   |           |      |                       |                                                |                |                  |
| Provider Documentation | Activity Times                |                                                                                                    |            |                       |                    |                |          |                   |           |      |                       |                                                |                |                  |
| Trovider Documentation | Start Date *                  |                                                                                                    |            | Start Time End Date * |                    |                | End Time |                   |           |      | Total Minutes         |                                                |                |                  |
| Claims                 | 04/01/2022                    | ]                                                                                                    | 05 🗸       | 00 🗸                  | AM 🕶               | 04/01/2022     |          |                   | 05 🗸      | 02 🗸 | AM 🗸                  | 2                                              |                | Delete           |
|                        | 04/15/2022                    |                                                                                                    | ~          | ~                     | ~                  | 04/15/2022     | 18       |                   | ~         | ~    | ~                     |                                                |                | Add              |
|                        | Authorization                 |                                                                                                    |            |                       |                    |                |          |                   |           |      |                       |                                                |                |                  |
|                        | Auth ID                       |                                                                                                    |            |                       |                    |                |          | PA Number         |           |      |                       |                                                |                |                  |
|                        | Activity Details              |                                                                                                    |            | _                     |                    |                |          |                   |           |      |                       |                                                |                |                  |
|                        | Division                      | APD                                                                                                    |            |                       |                    |                |          | Delivered Via EVV |           |      |                       |                                                |                |                  |
|                        | Provider                      | Training QO                                                                                                    |            |                       | Deta               | ils            |          | EVV Violation(s)? |           |      |                       |                                                |                |                  |
|                        | Worker*                       | Training, WSC                                                                                                    |            |                       | Details            |                |          | Unresolved EVV Vi | olation(s | )?   |                       |                                                |                |                  |
|                        | Status                        | Complete                                                                                                    |            |                       |                    |                |          | Mentor            |           |      |                       |                                                |                |                  |
|                        | Activity Services             |                                                                                                    |            |                       |                    |                |          |                   |           |      |                       |                                                |                |                  |
|                        | Service *                     | 0000-NB                                                                                                    | WS         | C Admini              | istrative Activity |                |          | Total Cost        |           |      | \$0.00                |                                                |                |                  |
|                        | Units *                       | 1.00                                                                                                    |            |                       |                    |                |          |                   |           |      |                       |                                                |                |                  |
|                        | Rate                          | \$0.00                                                                                                    |            |                       |                    |                |          |                   |           |      |                       |                                                |                |                  |
|                        | Secondary Code                | 0000-NB                                                                                                    |            |                       |                    |                |          |                   |           |      |                       |                                                |                |                  |
|                        | Unit Type                     | Units                                                                                                    |            |                       |                    |                |          |                   |           |      |                       |                                                |                |                  |
|                        | Documentation                 |                                                                                                    |            |                       |                    |                |          |                   |           |      |                       |                                                |                |                  |
|                        |                               |                                                                                                    |            |                       |                    |                |          |                   |           |      | Document your notes h | ere                                            |                |                  |
|                        |                               | Document the pe                                                                                                    | reop(e) co | intacted k            | 1070               |                |          |                   |           |      |                       |                                                |                |                  |
|                        | Person Contacted/Attendees *  | Document the person(s) contacted here                                                                                      |            |                       |                    |                | Pi       |                   |           |      |                       |                                                |                |                  |
|                        |                               |                                                                                                    |            |                       |                    |                |          |                   |           |      |                       |                                                |                |                  |
|                        | Provider Documentation Type * | Face to Face<br>Other Billable Act<br>Home Visit<br>Facility Visit<br>School Visit<br>Support Plan Mer<br>Support Plan Per | eting      |                       | Admin/Non-Billa    | ble Activity A |          |                   |           |      |                       |                                                |                |                  |